## Stappen voor het inplannen zomerlessen 2024

#### Stap 1: Log in met je voornaam, achternaam en je kaartnummer.

| MERCATOR                                                                                                    |                | Zwemles              | Producten | Priveles | Tickets |
|----------------------------------------------------------------------------------------------------|----------------|----------------------|-----------|----------|---------|
| Fitness & Zwemmen Amsterdam-West                                                                                                    |                |                      |           |          |         |
| Dit is de webshop van SportPlaza Mercator waar je kunt inloggen op je persoonlijke pagina. Je kunt hier<br>je lesscores bekijken die tijdens het leszwemmen zijn behaald.<br>Ook kun je je inschrijven op wachtlijsten voor leszwemmen, inschrijven voor zomerlessen, fitness-<br>abonnementen aankopen en verlengen en losse toegangskaarten aanschaffen. | Inloggen Inlog | ggen met kaartnummer |           |          |         |
| Indien je in het bezit bent van een toegangspas kun je ook inloggen via 'Inloggen met kaartnummer'. Het<br>kaartnummer is vermeld op je toegangspas.                                                                                                    | Voornaam       | Testkind             |           |          |         |
| Wij hopen je snel te zien!<br>Het team van SportPlaza Mercator                                                                                                    | Achternaam     | Zomerlessen          |           |          |         |
|                                                                                                    | Kaartnummer    | Jouw kaartnummer     |           |          |         |
|                                                                                                    |                | INLOGGEN             |           |          |         |

#### Stap 2 en stap 3: Zet de pagina op NL rechts bovenin en klik op het roze woord "Zwemles"

|          | 🏋 0 artikelen , | /€0,00    | 🛔 Mijn profiel 🕶 | NL >    |  |
|----------|-----------------|-----------|------------------|---------|--|
| MERCATOR | Zwemles         | Producten | Priveles         | Tickets |  |

## Je bent nu ingelogd bij SportPlaza Mercator

Welkom Testkind Zomerlessen,

Je bent nu ingelogd op je persoonlijke inlogpagina voor SportPlaza Mercator.

Via Zwemles' Run je hier je lesscores bekijken die tijdens het leszwemmen zijn behaald. Ook kun je je inschrijven op wachtlijsten voor leszwemmen, inschrijven voor zomerlessen, abonnementen aankopen en verlengen en losse toegangskaarten aanschaffen.

Om je abonnement te verlengen, ga naar Mijn abonnementen. Om je kind in te schrijven voor zwemles of een zomerzwemcursus, ga dan naar Inschrijven zwemles.

Wij wensen je veel plezier!

Het team van SportPlaza Mercator

### Stap 4: Klik vervolgens op "Inhaal lesgroepdag"

## **Zwemles**

Zwemles is in Nederland heel vanzelfsprekend. Dat is ook niet zo gek met al dat water om ons heen. Om veilig te zijn in en rond het water is het belangrijk om al op jonge leeftijd te leren zwemmen. Dat begint met het Zwem ABC, de drie nationale zwemdiploma's A, B en C. Met het complete Zwem ABC op zak ben je waterveilig.

Schrijf je hier in op een wachtlijst via 'Aanmelden wachtlijst' of bekijk je scores als je al zwemles volgt. Je kunt hier de laatst behaalde scores vinden en per lesdag de eerder behaalde scores. Als je al meerdere niveaus hebt gehaald, kun je ook nog terugkijken naar je scores op lagere niveaus.

Wil je alleen de scores op het huidige niveau zien, vink dan aan 'Toon alleen actieve lesprogramma's'.

Heb je vragen over inschrijven, zwemles of de voortgang neem dan contact op met het zwembad.

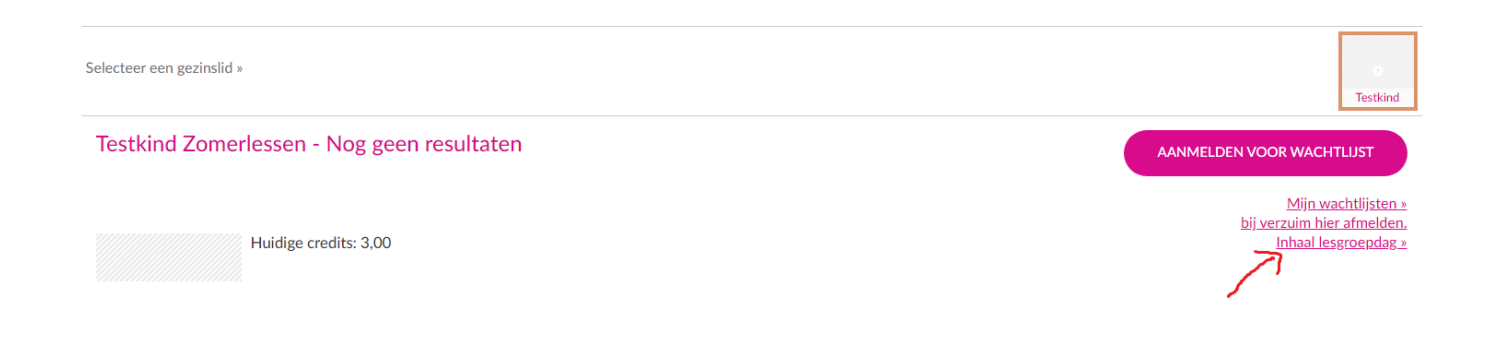

Stap 5: Kies via de agenda een dag waarop je wilt komen zwemmen en klik vervolgens op de roze button "inhalen".

# Inhaal lesgroepdag

| Dag       | 4-7-2024        |    |     |    |      |      |    |    |    |
|-----------|-----------------|----|-----|----|------|------|----|----|----|
|           |                 | 4  | • < |    | JULI | 2024 | 4  | >  | •• |
| Lesgroep  | 00-15.45-A01 (4 |    | М   | D  | W    | D    | V  | Ζ  | Ζ  |
|           |                 | 26 | 24  | 25 | 26   | 27   | 28 | 29 | 30 |
| Opmerking |                 | 27 | 1   | 2  | 3    | 4    | 5  | 6  | 7  |
|           |                 | 28 | 8   | 9  | 10   | 11   | 12 | 13 | 14 |
|           |                 | 29 | 15  | 16 | 17   | 18   | 19 | 20 | 21 |
|           | INHALEN         | 30 | 22  | 23 | 24   | 25   | 26 | 27 | 28 |
|           |                 | 31 | 29  | 30 | 31   | 1    | 2  | 3  | 4  |